# 日本メディカル給食協会賛助会員様向け マイページ マニュアル

ver 1.0.0

2017年7月1日

マイページで出来ること

| 会員情報 / <b>マイページ</b>                                                                                               |
|----------------------------------------------------------------------------------------------------|
| マイページ                                                                                                    |
| <b>  ダウンロード</b><br>各種情報をCSV形式にてダウンロードできます。<br>1                                                                   |
| 施設情報PDF     ダウンロード ↓       選択してください        ・       ・       ・       ・       ・                                      |
| <b>」パスワード編集</b><br>3  パスワード編集 →<br><b>」</b><br><b>」</b><br><b>」</b><br>「<br>た<br>の<br>ボタッを押すとログアウト出来ます。<br>プアウト → |

マイページでは、以下の作業を行うことが可能です。 【賛助会員】

- 1. 賛助会員情報のダウンロード
- 2. 施設一覧PDFのダウンロード
- 3. パスワード変更

マイページのご利用方法

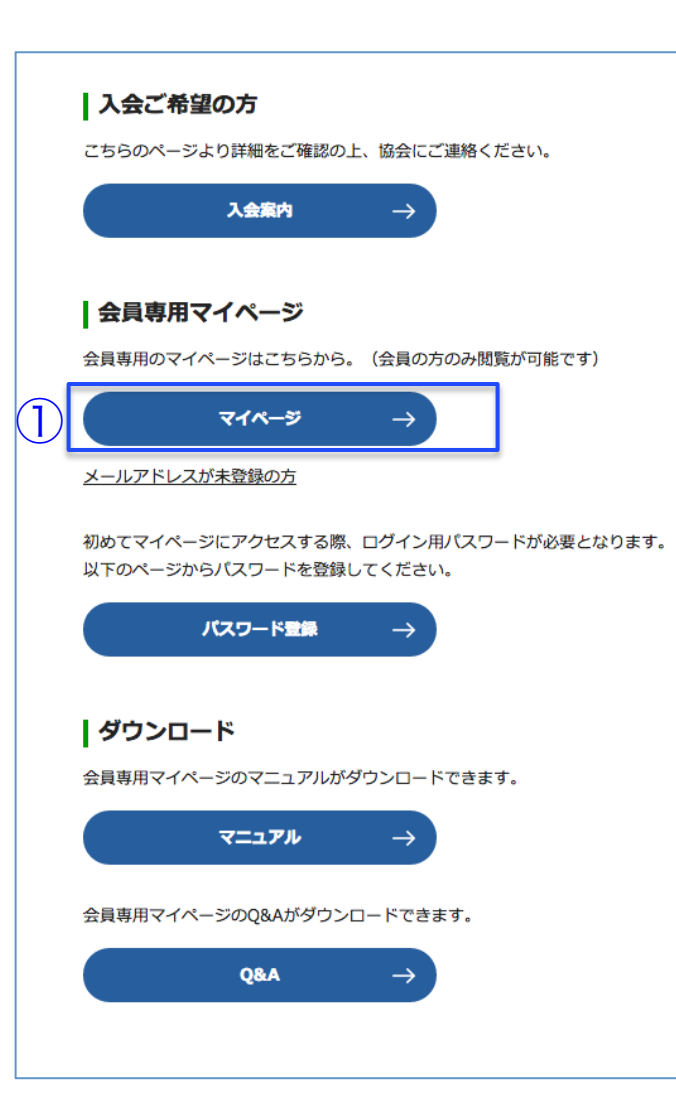

日本メディカル給食協会ホームページの会員情報

http://www.j-mk.or.jp/member/

からログインしてください。

マイページを利用にはメールアドレスとパス ワード登録がそれぞれ必要です。

既にメールアドレスとパスワードの登録がお済みの場合は、①【マイページ】ボタンからログインを行って ください。(P4)

マイページ ログイン

| 会員情報 / <b>ログイン</b>                        |     |
|-------------------------------------------|-----|
|                                           | - 1 |
| メールアドレス<br>パスワード( <u>パスワード未登録の方はこちら</u> ) |     |
| ログイン                                      |     |

### 協会に登録しているメールアドレスとパスワード を入力して、【ログイン】ボタンを押下します。

## 賛助会員ダウンロードメニュー

| ダウンロード                    |  |
|---------------------------|--|
| 各種情報をCSV形式にてダウンロードできます。   |  |
| <b>美</b> 助会員情報 🕹          |  |
| 施設情報PDF<br>選択してください       |  |
| ハスワート編集                   |  |
| パスワードを変更できます。             |  |
| バスワード編集 →                 |  |
| ログアウト                     |  |
| -<br>以下のボタンを押すとログアウト出来ます。 |  |
| □グアウト →                   |  |
|                           |  |
|                           |  |

#### 賛助会員のダウンロード

 患者給食受託責任者認定講習会の各種情報をダウン ロードできます。

#### 提供施設PDFのダウンロード

 患者給食受託責任者認定講習会の各種情報をダウン ロードできます。

マイページ パスワード再発行

# 会員情報 / パスワード再発行申請

会員IDとご登録のメールアドレスをご入力ください。すべて必須入力項目です。 ご登録のメールアドレスが分からない会員様、未登録の会員様は、お手数ですが、日本メディカル給食協会までご達 絡ください。

| 会員ID       |                |  |
|------------|----------------|--|
| メールアドレス    | 協会にご登録のメールアドレス |  |
| メールアドレス確認用 | 協会にご登録のメールアドレス |  |
|            |                |  |
|            | 325-08         |  |

パスワードを忘れてしまった場合は、パスワード 再発行フォームより、再発行申請を行ってくださ い。

再発行申請には、会員IDと協会に登録している メールアドレスが必要です。

- 会員ID
   : 会員証に記載されている数字
- メールアドレス :協会に登録しているメールアドレス
- メールアドレス確認:協会に登録しているメールアドレス確認

再発行申請を行うと、入力したメールアドレスに 新しいパスワード設定を登録するフォームのURL が記載されたメールが届きます。

※会員ID・メールアドレスを忘れてしまったり、メールアドレスが 未登録の場合は、日本メディカル給食協会へお問い合わせください。

## マイページ パスワード紛失時の確認事項

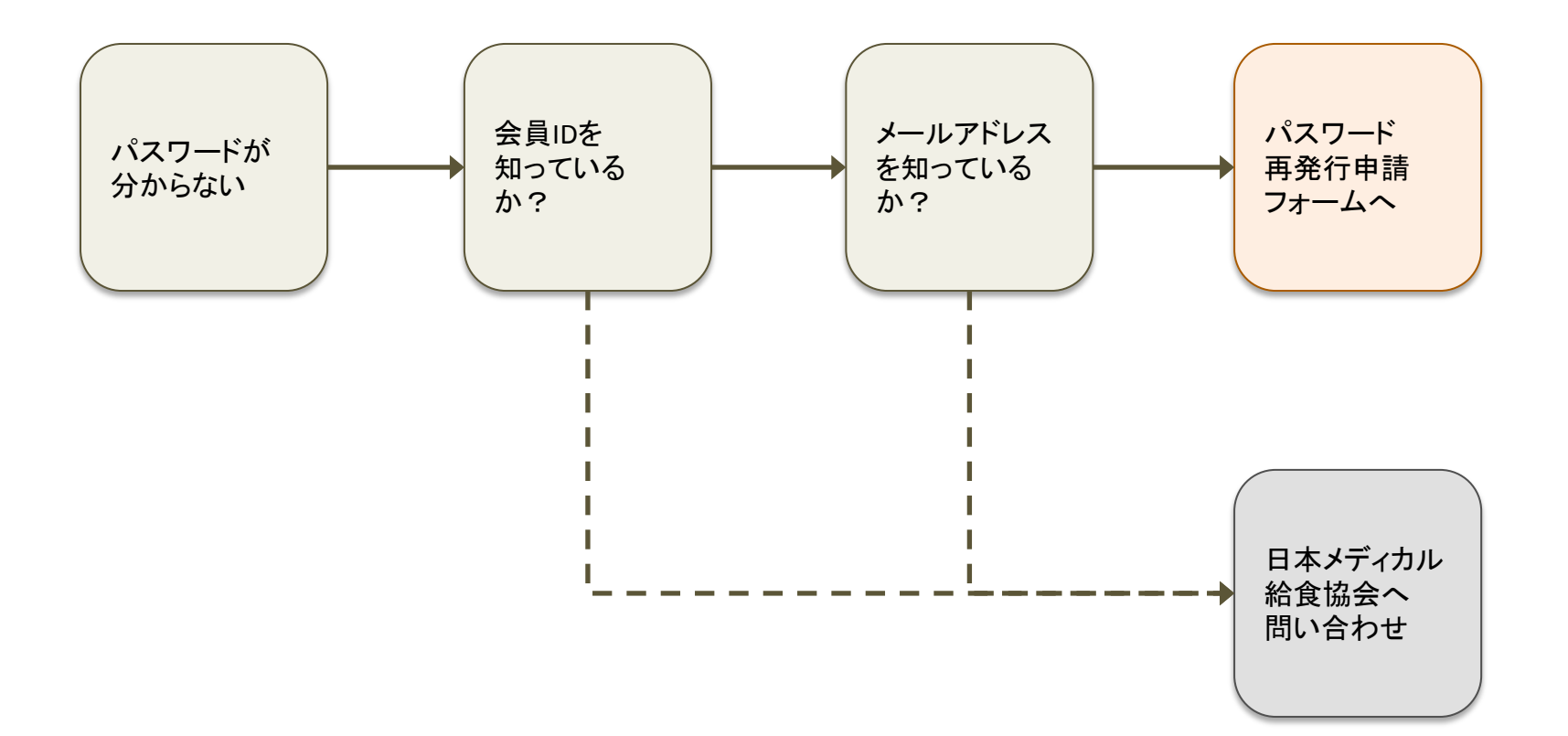

## 日本メディカル給食協会へのお問い合わせ先

〒101-0033 東京都千代田区神田岩本町15-1 CYK神田岩本町7階 TEL:03-5298-4161/FAX:03-5298-4162 Mail:jmk\_support@j-mk.or.jp